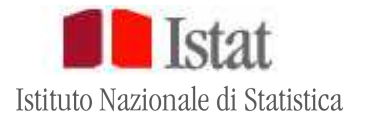

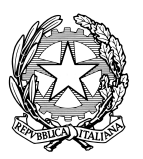

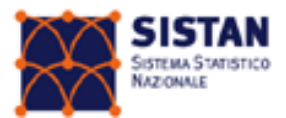

# Rilevazione degli accordi extra-giudiziali in materia di separazioni e divorzi (consensuali)

# GUIDA ALLA COMPILAZIONE DEI QUESTIONARI

Versione Gennaio 2017

Per eventuali chiarimenti e informazioni rivolgersi a:

Istat, Direzione centrale per le statistiche sociali e il censimento della popolazione Servizio Registro della popolazione, statistiche demografiche e condizioni di vita Viale Liegi 13, 00198 Roma

Rilevazione per gli accordi extragiudiziali di separazione o divorzio

### Guida alla compilazione dei questionari

Mod. Istat SC.6sd Mod. Istat SC.12sd

## Sommario

| 1. REQUISITI PER LA COMPILAZIONE ONLINE                                            | 4           |
|------------------------------------------------------------------------------------|-------------|
| 2. ISTRUZIONI PER LA REGISTRAZIONE ONLINE AL SISTEMA GINO                          | 4           |
| 3. ISTRUZIONI GENERALI DI COMPILAZIONE E TEMPISTICA PER LA TRASMISSIONE DEI MODELL | <b>.I</b> 5 |
| 4. ACCESSO AL SISTEMA GINO E DESCRIZIONE DEI CONTENUTI DELLA VISTA UTENTE          | 6           |
| 5. INSERIMENTO MANUALE DEI QUESTIONARI                                             | 8           |
| 6. FUNZIONI DI CARICAMENTO/SCARICAMENTO DATI DA/SU FILE ESTERNO                    | 10          |
| 7. TRACCIATO RECORD PER L'INVIO DEI DATI IN MODALITÀ UPLOAD                        | 13          |
| 8. NOTE TECNICHE SUI SINGOLI CAMPI DEL TRACCIATO                                   | 15          |
| 9. REFERENTI ISTAT PER LA RILEVAZIONE                                              | 20          |

#### **1. REQUISITI PER LA COMPILAZIONE ONLINE**

Per compilare il questionario online è sufficiente una connessione a Internet con uno tra i seguenti browser:

- Mozilla Firefox
- Google Chrome
- Explorer 9 (o versione superiore)
- Apple Safari

Se non si dispone di una versione recente del browser, è possibile scaricare gratuitamente l'aggiornamento attraverso le icone riportate nella home page della pagina <u>gino.istat.it/sepdiv</u>

La risoluzione minima del computer consigliata è 1024x768.

#### 2. ISTRUZIONI PER LA REGISTRAZIONE ONLINE AL SISTEMA GINO

#### Primo accesso

Quando si accede per la prima volta al sito web https://gino.istat.it/sepdiv si deve:

- a) Cliccare il pulsante Accesso al questionario presente nella home page, in alto a destra;
- b) Inserire il Codice Utente e la Password iniziale riportati nella comunicazione inviata dall'Istat;
- c) Digitare una<u>Nuova Password</u>, composta di almeno 8 e non più di 20 caratteri, sia numeri che lettere (se si preferisce è possibile utilizzare la stessa Password iniziale fornita da Istat, digitandola anche nello spazio: Password personale);
- d) Digitare di nuovo la Password per confermare che sia quella correttamente prescelta;
- e) Al primo accesso per portare a termine la REGISTRAZIONE occorrerà compilare i seguenti campi: cognome del referente, nome del referente, email del referente e telefono del referente (è possibile inserire fino a tre nominativi). Al primo indirizzo email che verrà inserito verrà inviata, alla fine della compilazione, una e-mail automatica dell'avvenuta ricezione del questionario, che vale anche come ricevuta;
- f) Dopo aver inserito tutte le informazioni richieste, premendo sul tasto "Accedi al questionario" è possibile procedere alla compilazione del questionario.

La procedura di registrazione deve essere eseguita solo per il primo accesso al sito. Per tutti gli accessi successivi sarà sufficiente digitare il codice utente e la password personale.

#### • Modifica della password personale

Se, una volta registrati, si desidera cambiare di nuovo la password personale (eventualmente per usarne una più facile da ricordare), inserire Codice Utente e Password personale nel riquadro "Accesso al questionario" a destra dello schermo e cliccare su "Modifica dati registrazione". Apparirà una schermata in cui sarà possibile inserire la password iniziale e poi la nuova password personale (due volte: sia nel campo "Nuova password" che nel campo "Conferma password").

#### • Smarrimento della password

Nel caso si sia dimenticata la password personale, occorre cliccare su "Password dimenticata" nel riquadro "Accesso al questionario" a destra dello schermo dopo aver inserito il "Codice Utente". La password verrà inviata via mail all'indirizzo di posta elettronica comunicato al momento della registrazione. ATTENZIONE: la password che sarà inviata è quella iniziale, contenuta nella lettera informativa e non la password personale scelta in fase di registrazione.

#### 3. ISTRUZIONI GENERALI DI COMPILAZIONE E TEMPISTICA PER LA TRASMISSIONE DEI MODELLI

I modelli potranno essere trasmessi sia attraverso la compilazione on line del questionario (inserimento manuale) oppure attraverso l'upload di uno o più file esterni.

<u>IMPORTANTE</u>. Per chi si avvale della trasmissione dei modelli tramite upload, è fondamentale verificare che, nel file relativo ad uno stesso mese, ad ogni questionario sia assegnato un numero "Progressivo" univoco in quanto questo campo costituisce la variabile chiave di tutto il sistema di acquisizione. Infatti, all'interno di ciascun mese, ogni qual volta si procede al caricamento dati da file esterno il sistema di acquisizione: 1) nel caso in cui il modello da caricare ha un numero progressivo uguale a quello di un modello già inviato con successo, il sistema lo ignorerà; 2) nel caso in cui il modello da caricare ha un numero progressivo uguale a quello di un modello ancora in fase di lavorazione, il sistema lo sovrascriverà a quello già presente.

Per quanto riguarda la tempistica, i dati dovranno essere trasmessi con cadenza mensile secondo il calendario sotto riportato.

## Tabella 1: Calendario delle fasi d'indagine, del riferimento dati e delle operazioni di trasmissione dei dati – Mod. Istat SC.12sd e Mod. Istat SC.6sd

| Periodo di riferimento dei dati | Periodo di trasmissione dei dati                       |
|---------------------------------|--------------------------------------------------------|
| Mese di gennaio                 | Entro la fine del mese di febbraio                     |
| Mese di febbraio                | Entro la fine del mese di marzo                        |
| Mese di marzo                   | Entro la fine del mese di aprile                       |
| Mese di aprile                  | Entro la fine del mese di maggio                       |
| Mese di maggio                  | Entro la fine del mese di giugno                       |
| Mese di giugno                  | Entro la fine del mese di luglio                       |
| Mese di luglio                  | Entro la fine del mese di agosto                       |
| Mese di agosto                  | Entro la fine del mese di settembre                    |
| Mese di settembre               | Entro la fine del mese di ottobre                      |
| Mese di ottobre                 | Entro la fine del mese di novembre                     |
| Mese di novembre                | Entro la fine del mese di dicembre                     |
| Mese di dicembre                | Entro la fine del mese di gennaio dell'anno successivo |

#### 4. ACCESSO AL SISTEMA GINO E DESCRIZIONE DEI CONTENUTI DELLA VISTA UTENTE

Per accedere al questionario online è necessario cliccare sul pulsante <u>Accesso al questionario</u> presente in alto a destra nella home page, inserire CODICE UTENTE e PASSWORD e cliccare il tasto <u>Log in</u>. L'utente accederà, quindi, alla pagina principale, rappresentata a scopo dimostrativo in Figura 1.

|                                  | Is             | tat                          |                              |                    |                   |                               |                      | Esc |
|----------------------------------|----------------|------------------------------|------------------------------|--------------------|-------------------|-------------------------------|----------------------|-----|
| Seleziona l'                     | indagi         | ne Separazioni e divorzi con | sensuali (Istat SC.6sd e SC. | 12sd) 💌            |                   |                               |                      |     |
| Filtri di ricerca<br>Tematiche E | a<br>Ex artico | olo 12 💌                     | Periodo indagine S           | ettembre 2016 💌    | Stato C           | Questionario                  | •                    |     |
|                                  |                |                              |                              |                    |                   | Scarica/carica questionari ir | n formato csv 💾      | )   |
|                                  | Prog           | Data di stipula accordo      | Numero                       | Stato Questionario | Data ultimo invio | Utente ultimo invio           |                      | ]   |
|                                  | 1              |                              |                              | Inevaso            |                   |                               |                      | 1   |
|                                  |                |                              |                              |                    |                   | Aggiur                        | ngi Questionario     |     |
|                                  |                |                              |                              | ra < Pagina 1 di 1 | ▷ ▷ 25 ▼          | Vis                           | ualizzati 1 - 1 di 1 |     |

#### Figura 1 – Pagina principale vista utente

#### Riquadro "Seleziona l'indagine"

Per inviare i dati è necessario selezionare l'indagine Separazioni e Divorzi consensuali (Istat SC.6sd e Istat SC.12sd) nel menù a tendina *Seleziona l'indagine*.

Una volta selezionata l'indagine comparirà la sezione "Filtri di ricerca" composta da tre menu a tendina *Tematiche, Periodo di indagine* e *Stato questionario*.

#### • Sezione "Filtri di ricerca"

Menù a tendina "*Tematiche*": serve a selezionare il tipo di modello (Ex art.12 o Ex art.6) a cui si riferiscono i dati da trasmettere.

Menù a tendina "*Periodo di indagine*": serve a selezionare, prima dell'inserimento dei dati, il mese di riferimento dei dati.

Menù a tendina "*Stato questionario*": consente di selezionare i questionari secondo lo stato di lavorazione che può essere "inevaso", "in lavorazione", "inviato". In questo modo, ad esempio, è possibile visualizzare esclusivamente i questionari "in lavorazione" che debbono quindi essere corretti o completati così da poterli inviare con successo.

#### Tabella con informazioni sui questionari elaborati nel periodo di indagine

Sotto la sezione "Filtri di ricerca" è riportata una tabella che contiene le principali informazioni sui questionari presenti nel mese di indagine.

Ad ogni questionario corrisponde un riga. Per ciascuna delle righe presenti sono riportati i seguenti contenuti:

- ✓ **Prog** numero progressivo del questionario (variabile chiave).
- ✓ Data di registrazione accordo nel formato gg/mm/aaaa (nel caso in cui la tematica sia Ex Articolo 12) oppure data trascrizione accordo – nel formato gg/mm/aaaa (nel caso in cui la tematica sia Ex Articolo 6).
- ✓ Numero numero dell'atto di separazione (o divorzio).
- ✓ Stato Questionario nelle modalità "inevaso", "in lavorazione", "inviato".
- ✓ **Data ultimo invio** nel formato gg/mm/aaaa hh:mm:ss.
- ✓ Utente ultimo invio codice utente.
- ✓ Pulsante di accesso al questionario III.

- ✓ Pulsante "semaforo". Segnala l'assenza o la gravità degli eventuali errori nel questionario. Se il pulsante è di colore verde (●) non si riscontra alcuna violazione delle regole previste e il questionario può essere inviato. Se, al contrario, il pulsante è di colore rosso (●) si è in presenza di errori od omissione in almeno uno dei campi obbligatori previsti dal questionario. Il pulsante di colore arancione (●), invece, segnala la presenza di dati poco plausibili ma non necessariamente errati. In questo caso si chiede all'utente una loro verifica. Cliccando sul pulsante arancione o rosso si ottiene una schermata in cui sono elencati e descritti gli errori presenti nel questionario. La presenza del pulsante rosso non consente l'invio definitivo del questionario mentre ciò è possibile in presenza del pulsante di colore arancione.
- ✓ Pulsante "cestino" . Agendo su tale pulsante è possibile cancellare definitivamente il questionario non ancora inviato. Si raccomanda di utilizzare il pulsante cestino avendo certezza di dover procedere a tale operazione, in quanto l'effetto prodotto sarà quello di definitiva cancellazione del questionario dal Database. Per cancellare un questionario inviato definitivamente l'utente dovrà necessariamente contattare l'Istat utilizzando i contatti presenti al seguente link: https://gino.istat.it/sepdiv/front/contatti.php.
- ✓ Pulsante Aggiungi questionario: vedi paragrafo 5.

Per una migliore consultazione della tabella dati è possibile utilizzare i tasti di ordinamento ( 🖛 , 🔺 ) dei questionari, posti nella testata principale della tabella a destra di ogni singola voce.

#### Pulsante di uscita dal sistema

Una volta completato il lavoro per uscire dal sistema di acquisizione si raccomanda di utilizzare il tasto "Esci", posto in alto a destra nella schermata principale. Se si clicca, invece, il tasto , presente in alto a destra di ogni schermata del browser utilizzato, il sistema Gino rimarrà temporaneamente bloccato per circa due ore.

#### 5. INSERIMENTO MANUALE DEI QUESTIONARI

Una volta selezionati la tematica e il periodo di indagine, la prima volta che si accede alla rilevazione comparirà in elenco una sola riga con Numero Progressivo 1, che rappresenta un questionario vuoto, ancora da compilare. Il primo evento dovrà essere registrato utilizzando questo questionario. Per procedere alla sua compilazione è necessario cliccare sul pulsante sola in fondo a destra della riga (indicato dalla freccia azzurra nell'immagine successiva).

Questa stessa procedura deve essere seguita ogniqualvolta si deve inserire il primo questionario di un nuovo periodo di indagine.

|                                | Is             | tat                          |                                |                     |                   |                              | Esci                 |
|--------------------------------|----------------|------------------------------|--------------------------------|---------------------|-------------------|------------------------------|----------------------|
| Seleziona l'                   | indagi         | ne Separazioni e divorzi con | sensuali (Istat SC.6sd e SC.12 | 2sd) 💌              |                   |                              |                      |
| Filtri di ricerca<br>Tematiche | a<br>Ex artico | olo 12 💌                     | Periodo indagine Ger           | nnaio 2016 💌        | Stato Q           | uestionario                  | ·                    |
|                                |                |                              |                                |                     | s                 | carica/carica questionari in | formato csv 🚹        |
|                                | Prog           | Data di stipula accordo      | Numero                         | Stato Questionario  | Data ultimo invio | Utente ultimo invio          |                      |
|                                | 1              |                              |                                | Inevaso             |                   |                              |                      |
|                                |                |                              |                                |                     |                   | Aggiun                       | gi Questionario      |
|                                |                |                              |                                | 🖂 🖂 Pagina 1 🛛 di 1 | ▶> ▶  25 ▼        | Visu                         | ualizzati 1 - 1 di 1 |

In riferimento ad uno stesso periodo di indagine, l'inserimento dei questionari successivi al primo avviene utilizzando il tasto Aggiungi questionario. Una volta effettuata quest'operazione comparirà una nuova riga, per la cui compilazione si procederà come già descritto per il primo questionario, ossia cliccando sul pulsante .

#### Compilazione del questionario

Una volta entrati nel singolo questionario si aprirà una schermata analoga a quella visualizzabile in Figura 2. Si procederà, quindi, all'inserimento delle informazioni da trasmettere. Alcuni campi sono abilitati alla compilazione solo dopo averne compilati altri in precedenza. Ad esempio, la sezione che contiene le Notizie relative all'affidamento dei figli si attiva solo dopo aver indicato il numero di figli minori; il campo "Stato estero di cittadinanza" si attiva solo dopo aver indicato di possedere la cittadinanza straniera.

Cliccando il pulsante Pagina successiva in fondo a ciascuna schermata si potrà proseguire nella compilazione. Si suggerisce di usare il tasto Salva, anche in corso di compilazione in modo da non perdere le informazioni man mano inserite. Le risposte verranno salvate, ma resteranno modificabili fino all'invio del questionario.

Durante la compilazione è possibile tornare indietro per modificare una informazione già inserita, cliccando sul pulsante Pagina precedente in fondo a ciascuna schermata. Per uscire **si raccomanda di utilizzare il pulsante Esci** e non il tasto presente in alto a destra di ogni schermata (la X che compare in alto sulla pagina del browser), perché ciò comporterebbe un blocco temporaneo del sistema, che rende impossibile l'accesso durante le due ore successive.

#### Figura 2 – Vista del questionario individuale

| Istituto Nazionale di Statistica                                                                                                    | [+] | A A <b>A</b> | Esci  |
|----------------------------------------------------------------------------------------------------|-----|--------------|-------|
| SEZ.1 NOTIZIE AMMINISTRATIVE<br>SEZ.2 NOTIZIE RELATIVE AL MATRIMONIO<br>SEZ.3 NOTIZIE RELATIVE AI CONIUGI<br>SEZ.4 NOTIZIE RELATIVE AGLI AVVOCATI<br>SEZ.5 NOTIZIE RELATIVE AI PROVVEDIMENTI ECONOMICI<br>SEZ.6 NOTIZIE RELATIVE ALL'AFFIDAMENTO DEI FIGLI |     |              |       |
| Nome Indagine Separazioni e divorzi consensuali                                                                                                    |     |              |       |
| Cod. Prov: 999 Cod. Com. 99 comune di prova2                                                                                                    |     |              |       |
| SEZ.1 NOTIZIE AMMINISTRATIVE                                                                                                    |     |              |       |
| Accordo                                                                                                    |     |              |       |
| Data dell'accordo                                                                                                    |     |              |       |
| Data di iscrizione dell'accordo                                                                                                    |     |              |       |
| Atto                                                                                                    |     |              |       |
| <ul> <li>1-Accordo di separazione</li> </ul>                                                                                                    |     |              |       |
| <ul> <li>2-Accordo di divorzio</li> <li>3-Variazioni condizioni</li> </ul>                                                                                                    |     |              |       |
| Pagina Successiva >>                                                                                                    |     |              | Salva |

#### Salvataggio delle informazioni

Cliccando il tasto Salva, presente in basso in ogni schermata, le risposte inserite fino a quel momento verranno salvate e resteranno disponibili, consultabili e modificabili dal rispondente.

In ogni caso, i dati e le informazioni registrate non verranno trasmessi all'Istat, finché il questionario compilato non sarà inviato definitivamente.

#### • Errori di compilazione

A ogni salvataggio del questionario verrà prodotta automaticamente una scheda per segnalare gli eventuali errori di compilazione; per visualizzarla basta cliccare il tasto Visualizza Errori, presente in basso a destra in ogni schermata. A quel punto l'utente dovrà aver cura di apporre le correzioni richieste e di salvare le modifiche e le integrazioni inserite cliccando nuovamente sul tasto Salva. La trasmissione non andrà a buon fine finché non saranno corretti gli errori segnalati.

#### • Interruzione della compilazione

È possibile interrompere la consultazione/compilazione del questionario in qualsiasi momento per continuarla e completarla in seguito. A tal fine, occorre cliccare il tasto Esci , presente in alto a destra in agri apparente depe construitazione esperato esperato e

ogni schermata, dopo essersi accertati di aver salvato le informazioni attraverso il tasto Salva

Qualora la sessione di lavoro rimanga a lungo inattiva, potrebbe comparire il messaggio "Sessione scaduta" ed occorrerà accedere di nuovo al sistema utilizzando le proprie credenziali. In tal caso saranno perse tutte le informazioni inserite dopo l'ultimo salvataggio.

#### Invio definitivo del questionario

Una volta conclusa la compilazione e corretti gli eventuali errori, sarà possibile trasmettere all'Istat il questionario completo cliccando sul pulsante in basso a destra Invia il questionario. All'invio del questionario compilato verrà visualizzato un messaggio di conferma della sua corretta trasmissione.

Da questo momento, il questionario non sarà più modificabile, ma solo visualizzabile. Una volta inviato, è possibile salvare una copia del questionario trasmesso cliccando sul pulsante PDF. Qualora il rispondente desideri apportare delle correzioni ai dati inviati definitivamente deve contattare l'Istat utilizzando i riferimenti delle persone indicate nella sezione Contatti presente in home page. Eseguita tale richiesta l'Istat renderà nuovamente attivo il questionario, al fine di effettuare le modifiche necessarie.

#### 6. FUNZIONI DI CARICAMENTO/SCARICAMENTO DATI DA/SU FILE ESTERNO

I dati possono essere trasmessi anche attraverso il caricamento da file esterno. Tale modalità può essere utilizzata in alternativa o congiuntamente alla modalità d'inserimento manuale (cfr. par. 5) senza pregiudicare in alcun modo la funzionalità del sistema di acquisizione nel suo complesso, purché si abbia l'accortezza di seguire la procedura di seguito descritta.

Si consiglia l'uso della modalità caricamento da file esterno, in particolar modo, ai Comuni che nell'ambito del periodo di rilevazione sono caratterizzati da un numero significativo di accordi extragiudiziali di separazione o divorzio.

Per accedere alla funzione di **Upload** dati occorre cliccare sul tasto **Upload** posto nella schermata principale, indicato nella figura sottostante con la freccia azzurra.

| Is                             | tat                           |                                |                     |                   |                     |                      |
|--------------------------------|-------------------------------|--------------------------------|---------------------|-------------------|---------------------|----------------------|
| eziona l'indagi                | ne Separazioni e divorzi con: | sensuali (Istat SC.6sd e SC.1: | 2sd)                |                   |                     |                      |
| di ricerca<br>atiche Ex artico | io 12 💌                       | Periodo indagine Ge            | nnaio 2016 💌        | Stato Q           | uestionario         | • formato csv 🚹      |
| Prog                           | Data di stipula accordo       | Numero                         | Stato Questionario  | Data ultimo invio | Utente ultimo invio |                      |
| 1                              |                               |                                | Inevaso             |                   |                     |                      |
|                                |                               |                                |                     |                   | Aggiu               | ngi Questionario     |
|                                |                               |                                | 🖂 🖂 Pagina 1 🛛 di 1 | ⊳ ⊳ 25 ▼          | Vis                 | ualizzati 1 - 1 di 1 |

Si aprirà quindi una nuova finestra e occorrerà cliccare sul tasto indicato con la freccia azzurra nell'immagine qui sotto riportata) posto sul lato destro della schermata.

| Download e upload dati questionario   |         |
|---------------------------------------|---------|
| Questionario                          | × .     |
| EX ART.12 (ART12)                     | 🕞 🗔 🔂   |
| Classificazioni                       |         |
| TRIBUNALI                             | <b></b> |
| Tribunali divorzio                    |         |
| chi sostiene coniuge                  |         |
| comune nascita per provincia          |         |
| comune per provincia                  |         |
| cons cittadinanza                     |         |
| cons condizione professionale femmina |         |
| cons condizione professionale maschio |         |
| cons professione                      |         |
| consistato civile femmina             |         |
| consistato civile maschio             |         |
|                                       |         |
|                                       |         |
|                                       | Chiudi  |

Apparirà quindi una finestra che consentirà all'utente la selezione del file da caricare, come nell'esempio seguente:

//,

| nizza 🔻 🛛 Nuova car                                                                                                    | tella |                  |                     |            | · · · |
|----------------------------------------------------------------------------------------------------|-------|------------------|---------------------|------------|-------|
| Nome Nome                                                                                                    | *     | Ultima modifica  | Тіро                | Dimensione |       |
| C 🕅 prova upload                                                                                                    | 1     | 27/10/2015 18:32 | Foglio di lavoro di | 9 KB       |       |
| . C                                                                                                    |       |                  |                     |            |       |
| F                                                                                                    |       |                  |                     |            |       |
| , к                                                                                                    |       |                  |                     |            |       |
|                                                                                                    |       |                  |                     |            |       |
| Rac                                                                                                    |       |                  |                     |            |       |
| Rac                                                                                                    |       |                  |                     |            |       |
| Rax                                                                                                    |       |                  |                     |            |       |
| Raκ<br>Co<br>, C                                                                                                    |       |                  |                     |            |       |
| Rax<br>Co<br>, C<br>, C                                                                                                    |       |                  |                     |            |       |
| Rac<br>Co<br>, C<br>, C                                                                                                    |       |                  |                     |            |       |
| Rac<br>Co<br>, C<br>, C<br>i ii                                                                                                    |       |                  |                     |            |       |
| Rac<br>Go<br>J C<br>J C<br>J II<br>J II<br>Xet                                                                                                    |       |                  |                     |            |       |
| Rax<br>Co<br>, C<br>, C<br>, C<br>, S<br>, I<br>, I<br>, C<br>, 2<br>, 2<br>, 2<br>, 2<br>, 3<br>, 4<br>, 7<br>, 7<br>, 7<br>, 7<br>, 7<br>, 7<br>, 7<br>, 7<br>, 7<br>, 7 |       |                  |                     |            |       |

#### IMPORTANTE: Il sistema accetta per il caricamento soltanto file in formato CSV (cfr. par 7).

Dopo aver selezionato il file da caricare e cliccato sul tasto Apri compare una finestra con la quale si viene avvisati che il file in questione sta per essere acquisito e che durante tale attività sono in corso delle operazioni di controllo che possono richiedere qualche istante di tempo.

Al termine delle operazioni di caricamento, si aprirà un finestra dove verranno elencati:

- il numero di questionari caricati senza errori;
- il numero di questionari caricati con errori;
- il numero di questionari non caricati per errori gravi;
- il numero di righe vuote (scartate).

Nel menù a tendina "Progressivo" viene riportato l'elenco dei questionari caricati. Nel caso in cui ci siano errori, selezionando ciascuno di essi verrà visualizzata la tipologia.

| ELENCO ERRORI RISCONTRATI IN FASE DI UPLOAD                                                                                                    |
|----------------------------------------------------------------------------------------------------|
| Caricamento file PROVA.csv del 12/01/2017 delle ore 14:50                                                                                                    |
| Numero questionari totale righe presenti nel file (esclusa l'intestazione): 2                                                                                                |
| Numero questionari caricati senza errori 0<br>Numero questionari caricati con errori: 2<br>Numero righe non caricate per errori gravi: 0<br>Numero righe vuote (scartate): 0 |
| Progressivo 200 -<br>200 -<br>Stampa 201 -                                                                                                    |
| SEZ.1 NOTIZIE AMMINISTRATIVE                                                                                                    |
| Data di stipula dell'accordo                                                                                                    |
| 182 - Data di stipula dell'accordo obbligatoria                                                                                                    |
| SEZ.3 NOTIZIE RELATIVE AI CONIUGI                                                                                                    |

Per uscire cliccare il tasto <u>Chiudi</u> posizionato in basso a destra e si torna nella posizione della schermata principale del sistema, posizione da dove si può visualizzare, riga per riga, l'esito dell'operazione di caricamento.

ATTENZIONE: in caso di traffico web elevato e in presenza di un file di peso significativo in termini di *Kbites*, il sistema di acquisizione funzionerà in modalità differita. In tale circostanza l'utente è avvisato da un messaggio a video in cui si riporta che il file sarà elaborato nelle ore notturne e che sarà mandata una mail all'indirizzo di posta elettronica dell'utente con l'esito dell'operazione. Soltanto dopo aver ricevuto tale mail di conferma, l'utente troverà disponibili sul sistema i questionari che intendeva caricare.

IMPORTANTE: si ricorda che il campo "Progressivo" costituisce la variabile chiave di tutto il sistema di acquisizione e quindi deve identificare univocamente i questionari inseriti in uno stesso mese.

É possibile scaricare i dati inseriti sia manualmente che tramite upload di file accedendo alla funzione di

**Download** sempre cliccando sul tasto posto nella schermata principale. Si aprirà quindi una nuova finestra e occorrerà cliccare sul tasto posto sul lato destro della schermata e selezionare il percorso del file da salvare, come nell'esempio seguente:

| ganizza 🔻                | Nuova cartella              |                  |                  |            | 955 · | 0 |
|--------------------------|-----------------------------|------------------|------------------|------------|-------|---|
| Pre                      | Nome                        | Ultima modifica  | Tipo             | Dimensione |       |   |
| ■ D<br>↓ D<br>● F<br>Ⅲ R | 퉬 Documenti Utente          | 27/10/2015 18:30 | Cartella di file |            |       |   |
| 🕽 Rac 😑                  |                             |                  |                  |            |       |   |
| E Col                    |                             |                  |                  |            |       |   |
|                          |                             |                  |                  |            |       |   |
| Ret 🕆                    |                             |                  |                  |            |       |   |
| Nom                      | e file: download file prova |                  |                  |            |       | - |
| Salva                    | come: Tutti i file          |                  |                  |            |       |   |

Il sistema propone in automatico un nome al file da salvare, nome che, tuttavia, può essere modificato da parte dell'utente. Il file salvato ha formato CSV e può essere aperto con qualunque lettore di testo o in Excel. Il file ha struttura sequenziale con le righe una sotto l'altra. La prima riga del file è riservata alle etichette delle variabili, mentre i dati sono sistemati dalla seconda riga in poi.

Sempre dalla schermata di Upload/Download dei dati, oltre alla possibilità di gestire e archiviare i propri dati, il sistema offre anche la possibilità di eseguire il **Download delle classificazioni** delle variabili contenute nel questionario. Per disporre di tale opzione occorre cliccare sul tasto sotto a destra di ciascuna riga della tabella sotto la voce "Classificazioni".

#### 7. TRACCIATO RECORD PER L'INVIO DEI DATI IN MODALITÀ UPLOAD

La <u>struttura del file</u> richiesto è articolata in record sequenziali, dove a ogni record corrisponde un solo evento di separazione, divorzio o cambio di condizione (di separazione o di divorzio). I singoli campi del record devono essere separati dal carattere ";" (punto e virgola), compreso quello di chiusura record.

Si precisa che devono essere forniti all'Istat esclusivamente i dati richiesti senza informazioni aggiuntive. I campi devono essere quelli indicati nella Tabella 2 e <u>sono tutti obbligatori</u>. Qualora un campo fosse omesso, in quanto relativo a informazione non conosciuta o da non doversi documentare (Es.: Stato estero di cittadinanza nel caso di cittadino italiano), nel file deve comunque inserirsi un separatore per il campo assente.

Il **primo record** del file dovrà obbligatoriamente contenere le etichette delle variabili cosi come indicato in Tabella 2. I dati oggetto di rilevazione occupano, pertanto, le posizioni dal secondo record in poi.

Il nome del file da caricare sul sistema sarà del tipo: "nome.csv". Il sistema accetta, infatti, solo file con estensione CSV (*comma separated value*) mentre non assume alcuna importanza il nome attribuito allo stesso. Si consiglia, una volta predisposto il file CSV, di non aprirlo in automatico (doppio clic) con foglio elettronico Excel e quindi di salvarlo da tale piattaforma. In tali circostanze, infatti, sussiste il rischio di perdita dati in alcuni campi del tracciato, in genere corrispondenti a variabili di tipo testo o data (Es.: la provincia di nascita "001" diviene "1" in apertura del file in Excel; le date "gg/mm/aaaa" possono essere trasformate in formato testo non compatibili col sistema di acquisizione web).

| CAMPO | NOME_COLONNA      | DESCRIZIONE                                 | FORMATO_DATO      | NUMERO<br>MAX<br>CARATTERI |
|-------|-------------------|---------------------------------------------|-------------------|----------------------------|
| 1     | PROGRESSIVO_QUEST | Progressivo del Questionario                | Numero            | 5                          |
| 2     | DATA_STIP         | Data presente nell'accordo extra-giudiziale | Data (dd/mm/yyyy) |                            |
| 3     | DATA_REG          | Data di registrazione dell'atto definitivo  | Data (dd/mm/yyyy) |                            |
| 4     | N_ATTO            | Numero                                      | Intero            | 5                          |
| 5     | P_ATTO            | Parte                                       | Stringa           | 2                          |
| 6     | S_ATTO            | Serie                                       | Stringa           | 1                          |
| 7     | TIPO_ACCORDO      | Tipo accordo                                | Intero            | 1                          |
| 8     | TIPO_SEPARAZIONE  | Tipo separazione                            | Intero            | 1                          |
| 9     | N_SENTENZA        | Numero                                      | Intero            | 6                          |
| 10    | DATA_SEP          | Data della sentenza                         | Data (dd/mm/yyyy) |                            |
| 11    | COD_UFF           | Tribunale                                   | Intero            | 6                          |
| 12    | DATA_STPULA_SEP   | Data presente nell'accordo extra-giudiziale | Data (dd/mm/yyyy) |                            |
| 13    | DATA_REG_SEP      | Data di registrazione dell'atto definitivo  | Data (dd/mm/yyyy) |                            |
| 14    | SEP_NEL_COMUNE    | Nello stesso Comune di divorzio             | Stringa           | 1                          |
| 15    | PROV_SEPARAZIONE  | Provincia                                   | Stringa           | 3                          |
| 16    | COM_SEPARAZIONE   | Comune                                      | Stringa           | 3                          |
| 17    | PROV_MATRIM_COD   | Provincia di matrimonio                     | Stringa           | 3                          |
| 18    | COM_MATRIM        | Comune di matrimonio                        | Stringa           | 3                          |
| 19    | COM_MATRIM_ESTESO | Denominazione                               | Stringa           | 100                        |
| 20    | N_MATRIM_ATTO     | Numero                                      | Intero            | 6                          |
| 21    | P_MATRIM_ATTO     | Parte                                       | Stringa           | 2                          |
| 22    | S_MATRIM_ATTO     | Serie                                       | Stringa           | 1                          |
| 23    | RITO              | Rito celebrazione matrimonio                | Stringa           | 1                          |
| 24    | DATA_MATRIM       | Data di celebrazione del matrimonio         | Data (dd/mm/yyyy) |                            |
| 25    | STATO_MATRIM      | Stato estero di celebrazione                | Intero            | 3                          |
| 26    | NOME_MARITO       | Nome                                        | Stringa           | 100                        |

#### Tabella 2: Tracciato record per l'invio di file in modalità Upload

| 27 | COGNOME_MARITO     | Cognome                                                   | Stringa           | 100 |
|----|--------------------|-----------------------------------------------------------|-------------------|-----|
| 28 | DATA_NASC_MARITO   | Data di nascita                                           | Data (dd/mm/yyyy) |     |
| 29 | PROVNASC_MARITO    | Provincia nascita                                         | Stringa           | 3   |
| 30 | COMNASC_MARITO     | Comune di nascita                                         | Stringa           | 3   |
| 31 | COMNASC_MAR_ESTESO | Comune di nascita per esteso (se provincia sconosciuta)   | Stringa           | 100 |
| 32 | CODFISC_MARITO     | Codice fiscale                                            | Stringa           | 16  |
| 33 | STATONASC_MARITO   | Stato estero di nascita                                   | Intero            | 3   |
| 34 | PROVRES_MARITO     | Provincia di residenza                                    | Stringa           | 3   |
| 35 | COMRES_MARITO      | Comune di residenza                                       | Stringa           | 3   |
| 36 | COMRES_MAR_ESTESO  | Comune di residenza per esteso (se provincia sconosciuta) | Stringa           | 100 |
| 37 | INDIRIZZO_MARITO   | Via/Piazza                                                | Stringa           | 100 |
| 38 | N_INDIRIZZO_MAR    | Numero civico                                             | Stringa           | 5   |
| 39 | CAP_MARITO         | Сар                                                       | Stringa           | 5   |
| 40 | STATORES_MARITO    | Stato estero di residenza                                 | Intero            | 3   |
| 41 | CITT_MARITO        | Cittadinanza                                              | Intero            | 1   |
| 42 | DATA_CITT_MARITO   | Data di acquisizione della cittadinanza italiana          | Data (dd/mm/yyyy) |     |
| 43 | STATOCITT_MARITO   | Stato estero di cittadinanza                              | Intero            | 3   |
| 44 | STATOCIV_MARITO    | Stato civile precedente al matrimonio                     | Intero            | 1   |
| 45 | TITSTUD_MARITO     | Titolo di studio                                          | Intero            | 1   |
| 46 | CONDPROF_MARITO    | Condizione professionale e non professionale              | Intero            | 1   |
| 47 | POSPROF_MARITO     | Posizione nella professione                               | Intero            | 2   |
| 48 | NOME_MOGLIE        | Nome                                                      | Stringa           | 100 |
| 49 | COGNOME_MOGLIE     | Cognome                                                   | Stringa           | 100 |
| 50 | DATA_NASC_MOGLIE   | Data di nascita                                           | Data (dd/mm/yyyy) |     |
| 51 | PROVNASC_MOGLIE    | Provincia nascita                                         | Stringa           | 3   |
| 52 | COMNASC_MOGLIE     | Comune di nascita                                         | Stringa           | 3   |
| 53 | COMNASC_MOG_ESTESO | Comune di nascita per esteso (se provincia sconosciuta)   | Stringa           | 100 |
| 54 | CODFISC_MOGLIE     | Codice fiscale                                            | Stringa           | 16  |
| 55 | STATONASC_MOGLIE   | Stato estero di nascita                                   | Intero            | 3   |
| 56 | PROVRES_MOGLIE     | Provincia di residenza (sigla)                            | Stringa           | 3   |
| 57 | COMRES_MOGLIE      | Comune di residenza                                       | Stringa           | 3   |
| 58 | COMRES_MOG_ESTESO  | Comune di residenza per esteso (se provincia sconosciuta) | Stringa           | 100 |
| 59 | INDIRIZZO_MOGLIE   | Via/Piazza                                                | Stringa           | 100 |
| 60 | N_INDIRIZZO_MOG    | Numero civico                                             | Stringa           | 5   |
| 61 | CAP_MOGLIE         | Сар                                                       | Stringa           | 5   |
| 62 | STATORES_MOGLIE    | Stato estero di residenza                                 | Intero            | 3   |
| 63 | CITT_MOGLIE        | Cittadinanza                                              | Intero            | 1   |
| 64 | DATA_CITT_MOGLIE   | Data di acquisizione della cittadinanza italiana          | Data (dd/mm/yyyy) |     |
| 65 | STATOCITT_MOGLIE   | Stato estero di cittadinanza                              | Intero            | 3   |
| 66 | STATOCIV_MOGLIE    | Stato civile precedente al matrimonio                     | Intero            | 1   |
| 67 | TITSTUD_MOGLIE     | Titolo di studio                                          | Intero            | 1   |
| 68 | CONDPROF_MOGLIE    | Condizione professionale e non professionale              | Intero            | 1   |
| 69 | POSPROF_MOGLIE     | Posizione nella professione                               | Intero            | 2   |
| 70 | NOME_AVV_MAR       | Nome                                                      | Stringa           | 100 |
| 71 | COGNOME_AVV_MAR    | Cognome                                                   | Stringa           | 100 |
| 72 | CODFISC_AVV_MAR    | Codice fiscale                                            | Stringa           | 16  |
| 73 | ALBO_MAR           | Albo territoriale di iscrizione                           | Intero            | 6   |
| 74 | N_ALBO_MAR         | Numero iscrizione                                         | Stringa           | 7   |
| 75 | NOME_AVV_MOG       | Nome                                                      | Stringa           | 100 |
| 76 | COGNOME_AVV_MOG    | Cognome                                                   | Stringa           | 100 |
| 77 | CODFISC_AVV_MOG    | Codice fiscale                                            | Stringa           | 16  |
| 78 | ALBO_MOG           | Albo territoriale di iscrizione                           | Intero            | 6   |
| 79 | N_ALBO_MOG         | Numero iscrizione                                         | Stringa           | 7   |
| 80 | SOSTCON            | Sostegno economico al coniuge                             | Intero            | 1   |

| 81  | CHI_SOSTCON  | Chi sostiene coniuge                 | Intero            | 1  |
|-----|--------------|--------------------------------------|-------------------|----|
| 82  | IMPCON_MENS  | Importo mensile                      | Intero            | 6  |
| 83  | IMPCON_UNICO | Importo una tantum                   | Intero            | 6  |
| 84  | ASS_ABITAZ   | Chi è l'assegnatario dell'abitazione | Intero            | 1  |
| 85  | SOSTFIG      | Sostegno economico ai figli          | Intero            | 1  |
| 86  | IMPFIG       | Importo mensile                      | Intero            | 6  |
| 87  | CHI_SOSTFIG  | Chi sostiene figli                   | Intero            | 1  |
| 88  | FIGLI        | Ci sono figli in affidamento         | Intero            | 1  |
| 89  | NFIGLI       | Quanti figli                         | Intero            | 2  |
| 90  | SESSO1       | Primo figlio (sesso)                 | Intero            | 1  |
| 91  | DATANAS1     | Data di nascita                      | Data (dd/mm/yyyy) |    |
| 92  | CODFISC1     | Codice fiscale                       | Stringa           | 16 |
| 93  | AFFID1       | A chi è concesso l'affidamento       | Intero            | 1  |
| 94  | SESSO2       | Secondo figlio (sesso)               | Intero            | 1  |
| 95  | DATANAS2     | Data di nascita                      | Data (dd/mm/yyyy) |    |
| 96  | CODFISC2     | Codice fiscale                       | Stringa           | 16 |
| 97  | AFFID2       | A chi è concesso l'affidamento       | Intero            | 1  |
| 98  | SESSO3       | Terzo figlio (sesso)                 | Intero            | 1  |
| 99  | DATANAS3     | Data di nascita                      | Data (dd/mm/yyyy) |    |
| 100 | CODFISC3     | Codice fiscale                       | Stringa           | 16 |
| 101 | AFFID3       | A chi è concesso l'affidamento       | Intero            | 1  |
| 102 | SESSO4       | Quarto figlio (sesso)                | Intero            | 1  |
| 103 | DATANAS4     | Data di nascita                      | Data (dd/mm/yyyy) |    |
| 104 | CODFISC4     | Codice fiscale                       | Stringa           | 16 |
| 105 | AFFID4       | A chi è concesso l'affidamento       | Intero            | 1  |
| 106 | SESSO5       | Quinto figlio (sesso)                | Intero            | 1  |
| 107 | DATANAS5     | Data di nascita                      | Data (dd/mm/yyyy) |    |
| 108 | CODFISC5     | Codice fiscale                       | Stringa           | 16 |
| 109 | AFFID5       | A chi è concesso l'affidamento       | Intero            | 1  |

#### 8. NOTE TECNICHE SUI SINGOLI CAMPI DEL TRACCIATO

#### Campo 1: Numero progressivo del questionario

Tale campo deve contenere, di volta in volta, un valore diverso rispetto a quelli già riportati nei precedenti record della stessa replicazione d'indagine. ATTENZIONE, pertanto, nell'ambito della medesima replicazione d'indagine un record contenente un valore del campo "Numero progressivo del questionario" già utilizzato (vedi paragrafo 3). La lunghezza del campo è variabile fino a un massimo di 5 caratteri (da 1a 99999).

#### Campo 2: Data presente nell'accordo extragiudiziale

Va inserita la data, in formato gg/mm/aaaa, presente nell'accordo extragiudiziale.

Nel caso del modello SC.12sd, si tratterà della data in cui è stato compilato e sottoscritto dall'Ufficiale di Stato Civile l'atto contenente l'accordo, immediatamente dopo il ricevimento delle dichiarazioni personali dei coniugi.

Nel caso del modello SC.6sd, si tratterà della data indicata nell'accordo di negoziazione assistita sottoscritto con l'assistenza dei rispettivi avvocati.

#### Campo 3: Data di registrazione dell'atto definitivo

Va inserita la data, in formato gg/mm/aaaa, di registrazione dell'atto definitivo.

Nel caso del modello SC.12sd, si tratterà della data in cui è stato redatto l'atto definitivo a seguito della conferma dell'accordo da parte dei coniugi.

Nel caso del modello SC.6sd, si tratterà della registrazione/trascrizione da parte dell'Ufficiale di Stato Civile dell'accordo di negoziazione assistita trasmesso dagli avvocati.

Si raccomanda attenzione nel far sì che sia rispettata la sequenza temporale degli eventi, ossia

data presente nell'accordo extragiudiziale < data di registrazione dell'atto definitivo.

#### • Campi 4, 5 e 6: Numero, parte e serie dell'atto

Vanno indicate le seguenti informazioni relative all'atto di registrazione/trascrizione dell'accordo: il numero, la parte e la serie.

#### • Campo 7: Tipo di accordo

Per questo campo è richiesta la seguente codifica:

1=Accordo di separazione

2=Accordo di divorzio

3=Variazione delle condizioni (di separazione o di divorzio).

Si tratta di uno snodo fondamentale dell'intero modello di rilevazione da cui derivano differenti percorsi.

#### • Campo 8: Tipo di separazione

Questo campo va compilato solo nel caso in cui si tratti di un accordo di divorzio.

Per questo campo è richiesta la seguente codifica:

1=Sentenza/provvedimento di separazione del Tribunale

2=Accordo extragiudiziale

#### • Campi 9, 10 e 11: Numero del provvedimento/sentenza, data e Tribunale di emissione

Questi campi vanno compilati solo nel caso in cui si tratti di un accordo di divorzio e la separazione sia stata ottenuta con sentenza/provvedimento emessi dal Tribunale. Vanno indicati il numero della sentenza (o del provvedimento), la data della stessa (in formato gg/mm/aaaa) e il codice Istat del Tribunale dove è stata emessa.

Si raccomanda attenzione nel far sì che sia rispettata la sequenza temporale degli eventi, ossia data di separazione < data presente nell'accordo extragiudiziale < data di registrazione dell'atto definitivo.

#### Campi 12-16: Informazioni relative all'accordo di separazione

Questi campi vanno compilati solo nel caso in cui si tratti di un accordo di divorzio e la separazione sia stata ottenuta con un accordo extragiudiziale. Vanno indicate le seguenti informazioni: la data presente nell'atto (in formato gg/mm/aaaa), la data di registrazione dell'atto (in formato gg/mm/aaaa), il codice del comune e della provincia di separazione se la separazione è avvenuta in un comune diverso da quello del divorzio.

Si raccomanda attenzione nel far sì che sia rispettata la sequenza temporale degli eventi, ossia

data presente nell'atto di separazione < data di registrazione dell'atto di separazione < data presente nell'accordo di divorzio < data di registrazione dell'atto definitivo di divorzio.

#### Campi 17, 18, 19 e 25: Matrimonio celebrato in un comune italiano o all'estero

Nei tre campi, Provincia e Comune italiani di matrimonio o Stato estero di matrimonio vanno indicati, rispettivamente, i codici Istat del Comune italiano di matrimonio e quello della rispettiva provincia oppure il codice Istat dello Stato estero in cui il matrimonio è stato celebrato. I codici devono essere di lunghezza fissa pari a tre cifre premettendo gli eventuali zeri.

Solo nel caso in cui la provincia sia sconosciuta va indicata, nel campo 19, la denominazione del comune per esteso.

La codifica territoriale del luogo di matrimonio contempla anche le Province, i Comuni e gli Stati esteri soppressi. Non è quindi necessario che il luogo di matrimonio venga attualizzato alla codifica territoriale in vigore al momento della trasmissione dei modelli. Ad esempio, per un individuo che si è sposato nel soppresso "Comune di Abbazia", un tempo appartenente alla soppressa "Provincia di Fiume", sarà possibile selezionare tali informazioni nei campi Provincia e Comune italiani di matrimonio, sia all'interno del singolo questionario sia acquisendo l'informazione in modalità Upload. Si ricorda che le classificazioni Provincia di matrimonio, Comune di matrimonio e Stato estero di matrimonio si possono scaricare accedendo alla schermata Upload/Download dati (cfr. par. 6).

ATTENZIONE! I due campi Provincia e Comune di matrimonio, da un lato, e il campo Stato estero di matrimonio, dall'altro, sono mutuamente esclusivi. Se sono valorizzati i primi, dovrà risultare nullo il secondo e viceversa.

#### • Campi 20, 21 e 22: Numero, parte e serie dell'atto di matrimonio

Vanno indicate le seguenti informazioni relative all'atto di matrimonio: il numero, la parte e la serie. Gli atti relativi ai matrimoni civili celebrati tra residenti del comune hanno solo numero e parte ma non la serie. Convenzionalmente, in questi casi, si può riportare la stringa "-" nella serie.

#### • Campi 23 e 24: Rito di celebrazione e data del matrimonio

Il campo 23 con cui viene rilevato il rito di celebrazione del matrimonio prevede le seguenti modalità:

1=Civile

2=Religioso.

Nel campo 24 va indicata, in formato gg/mm/aaaa, la data in cui il matrimonio è stato celebrato.

Si raccomanda attenzione nel far sì che sia rispettata la sequenza temporale degli eventi, ossia

data di matrimonio < data di separazione < data di presente nell'accordo extragiudiziale < di registrazione dell'atto definitivo.

• Campi 26-27, 48-49, 70-71, 75-76: Nome e cognome del marito, della moglie, dell'avvocato del marito e dell'avvocato della moglie

Tali campi devono contenere il Nome e il Cognome rispettivamente del marito, della moglie, dell'avvocato del marito e dell'avvocato della moglie. Nel caso di Nomi o Cognomi doppi o plurimi, tutte le componenti devono essere inserite nel file, separate da spazi (mai da virgole o caratteri speciali).

#### • Campi 28, 50, 91, 95, 99, 103 107: Data di nascita del marito, della moglie e dei figli

Vanno inserite le date di nascita, in formato gg/mm/aaaa, rispettivamente del marito, della moglie e dei figli.

#### • Campi 29-31, 33, 51-53 e 55: Luogo di nascita del marito e della moglie

Nei tre campi, Provincia e Comune italiani di nascita o Stato estero di nascita vanno indicati, rispettivamente, i codici Istat del Comune italiano di nascita e quello della rispettiva provincia oppure il codice Istat dello Stato estero di nascita. I codici devono essere di lunghezza fissa pari a tre cifre premettendo gli eventuali zeri.

Nel caso in cui la provincia sia sconosciuta va indicata, nei campi 31 e 53, la denominazione del comune per esteso.

La codifica territoriale del luogo di nascita contempla anche le Province, i Comuni e gli Stati esteri soppressi (vedi istruzioni per la compilazione dei campi 17, 18, 19 e 25). ATTENZIONE! I due campi Provincia e Comune di nascita, da un lato, e il campo Stato estero di nascita, dall'altro, sono mutuamente esclusivi. Se sono valorizzati i primi, dovrà risultare nullo il secondo e viceversa.

## • Campi 32, 54, 72, 77, 92, 96, 100, 104 e 108: Codice fiscale del marito, della moglie, dell'avvocato del marito, dell'avvocato della moglie e dei figli

Campo alfanumerico di lunghezza fissa a 16 caratteri. ATTENZIONE! Data l'univocità del codice fiscale è fondamentale che l'incidenza dei dati mancanti o errati per questa variabile sia prossima allo zero.

#### • Campi 34-36, 40, 56-58 e 62: Luogo di residenza del marito e della moglie

Nei tre campi, Provincia e Comune italiani di nascita o Stato estero di residenza vanno indicati, rispettivamente, i codici Istat del Comune italiano di residenza e quello della rispettiva provincia oppure il codice Istat dello Stato estero di residenza. I codici devono essere di lunghezza fissa pari a tre cifre premettendo gli eventuali zeri.

Nel caso in cui la provincia sia sconosciuta va indicata, nei campi 36 e 58, la denominazione del comune per esteso.

ATTENZIONE! I due campi Provincia e Comune di residenza, da un lato, e il campo Stato estero di residenza, dall'altro, sono mutuamente esclusivi. Se sono valorizzati i primi, dovrà risultare nullo il secondo e viceversa.

#### • Campi 37-39, 59-61: Indirizzo di residenza del marito e della moglie

Nel caso in cui il marito o la moglie risiedano in Italia, nei campi 37 e 59 va indicata la denominazione per esteso della Via/Piazza in cui risiedono rispettivamente il marito e la moglie. Nei campi 38 e 60, va inserito il numero civico (in formato stringa che permette di inserire caratteri alfanumerici) mentre nei campi 39 e 61 va inserito il codice di avviamento postale (C.A.P.).

## • Campi 41-42 e 63-64: Cittadinanza del marito e della moglie e eventuale data di acquisizione della cittadinanza

Per i campi 41 e 63 è richiesta la seguente codifica:

- 1=Italiana dalla nascita
- 2=Italiana acquisita
- 3=Straniera

Nei campi 42 e 64 vanno indicate, in formato gg/mm/aaaa, le eventuali date di acquisizione della cittadinanza italiana rispettivamente del marito e della moglie. Tali informazioni vanno riportate esclusivamente nei casi in cui, nei campi 41 o 63, sia stata indicata la modalità 2 (cittadinanza italiana acquisita).

#### • Campi 43 e 65: Stato estero di cittadinanza del marito e della moglie

Se si valorizza il codice 3 (cittadino straniero) nei campi 41 e 63 rispettivamente per il marito e per la moglie, si dovrà allora indicare, nei campi 43 e 65, il codice Istat dello Stato estero di cittadinanza.

La codifica dello Stato estero di cittadinanza è quella correntemente in vigore, basata su 199 modalità, relative a 198 Stati esteri e allo status di cittadino Apolide. Tale classificazione si può scaricare accedendo alla schermata Upload/Download dati (cfr. par. 6).

#### • Campi 44 e 66: Stato civile precedente al matrimonio del marito e della moglie

Per questi campi è richiesta la seguente codifica:

- 1 = Celibe/nubile
- 2 = Divorziato/a
- 3 = Vedovo/a.

#### Campi 45 e 67: Titolo di studio del marito e della moglie

Per questi campi è richiesta la seguente codifica:

- 1 = Dottorato di ricerca
- 2 = Laurea Magistrale (o Laurea con il vecchio ordinamento)
- 3 = Laurea di primo livello + Istituti Tecnici Superiori ITS (o vecchia Laurea breve triennale)
- 4 = Diploma superiore + Istruzione e formazione tecnica superiore (IFTS)
- 5 = Licenza media/avviamento professionale
- 6 = Licenza elementare
- 7 = Nessun titolo
- 8 = Sconosciuto.

#### Campi 46 e 68: Condizione professionale e non professionale del marito e della moglie

Per questi campi è richiesta la seguente codifica:

- 1 = Occupato/a
- 2 = Casalingo/a
- 3 = Studente/studentessa
- 4 = Disoccupato/In cerca di prima occupazione
- 5 = Ritirato/a dal lavoro (pensionato/a)
- 6 = Altra condizione non professionale

7 = Sconosciuta/non fornita.

#### Campi 47 e 69: Posizione nella professione del marito e della moglie

Per questi campi è richiesta la seguente codifica se si tratta di lavoratori dipendenti:

- 1 = Lavoratore dipendente dirigente privato
- 2 = Lavoratore dipendente dirigente pubblico
- 3 = Lavoratore dipendente quadro/impiegato privato
- 4 = Lavoratore dipendente quadro/impiegato pubblico
- 5 = Lavoratore dipendente operaio o assimilato privato
- 6 = Lavoratore dipendente operaio o assimilato pubblico
- Per questi campi è richiesta la seguente codifica se si tratta di lavoratori autonomi:
- 7 = Imprenditore/ libero professionista
- 8 = lavoratore in proprio
- 9 = coadiuvante familiare/socio cooperativa
- 10 = Collaboratore coordinato e continuativo/prestazione opera occasionale

Inoltre, sia per i lavoratori dipendenti che per quelli autonomi è possibile indicare la seguente modalità:

11 = Sconosciuta/non fornita.

# Campi 73-74 e 78-79: Albo Territoriale di iscrizione e numero di iscrizione dell'avvocato del marito e dell'avvocato della moglie

Questi campi vanno compilati obbligatoriamente nel caso del modello SC.6sd in cui necessariamente ci si è avvalsi dell'assistenza di un avvocato per parte. Nel caso, invece, del modello SC.12sd queste informazioni sono opzionali visto che la possibilità di avvalersi dell'assistenza di uno o più avvocati è discrezionale.

Nei campi 73 e 78, per indicare gli Albi Territoriali di iscrizione rispettivamente dell'avvocato del marito e di quello della moglie vanno utilizzati i codici Istat dei Tribunali; nei campi 74 e 78 vanno riportati, invece, i numeri di iscrizione all'Albo. Qualora il numero di iscrizione all'Albo sia non disponibile, convenzionalmente compilare il campo con "-".

#### • Campi 80, 81 e 82: Sostegno economico al coniuge, chi sostiene e importo mensile

Il campo 80 va compilato indicando se l'accordo preveda o meno un sostentamento economico per uno dei coniugi. Nei casi in cui vi sia un sostentamento economico, nel campo 81 va indicato se sia il marito o la moglie a corrisponderlo e nel campo 82 va inserito l'importo mensile (formato numerico fino a 6 digit).

Campi 83 e 84: Importo una tantum mensile Sostegno economico al coniuge, chi sostiene e importo mensile

Esclusivamente nel caso del modello SC.6sd va compilato il campo 83 quando sia prevista, come sostegno economico al coniuge, la corresponsione di un importo una tantum (formato numerico fino a 6 digit) in alternativa a quello mensile. Rientrando sempre nei casi di trasferimento patrimoniale e, quindi, con la possibilità di essere inclusi unicamente tra le informazioni contenute nei modelli SC.6sd, il campo 84 prevede la seguente codifica:

- 1 = Al marito
- 2 = Alla moglie
- 3 = Ad entrambi i coniugi
- 4 = Ai figli
- 5 = A nessuno.

#### Campi 85, 86 e 87: Sostegno economico ai figli, chi sostiene e importo mensile

Con la possibilità di essere inclusi unicamente tra le informazioni contenute nei modelli SC.6sd si trovano anche le informazioni riguardanti il sostegno economico ai figli. Il campo 85 va compilato indicando se l'accordo preveda o meno un sostentamento economico peri figli. Nei casi in cui vi sia un sostentamento

economico per i figli, nel campo 86 va indicato se sia il padre, la madre o entrambi a corrisponderlo e nel campo 87 va inserito l'importo mensile (formato numerico fino a 6 digit).

#### • Campi 88 e 89: Presenza di figli e numero di figli Ex art. 6 comma 2 D. L. 132/2014

Con la possibilità di essere inclusi unicamente tra le informazioni contenute nei modelli SC.6sd si trovano anche le informazioni riguardanti la presenza di figli minori, ovvero maggiorenni incapaci, portatori di handicap grave ai sensi dell'articolo 3, comma 3, della legge 5 febbraio 1992, n. 104, economicamente non autosufficienti. Nel campo 88 va indicata la presenza o meno di figli che ricadono in queste fattispecie e nel campo 89 ne va indicato il numero.

#### • Campi 90, 94, 98, 102 e 106: Sesso dei figli Ex art. 6 comma 2 D. L. 132/2014

I valori ammessi sono i seguenti:

1 = Maschio

2 = Femmina.

#### Campi 93, 97, 101, 104 e 109: Tipo di affidamento dei figli Ex art. 6 comma 2 D. L. 132/2014

I valori ammessi sono i seguenti:

1 = Esclusivo al padre

- 2 = Esclusivo alla madre
- 3 = Esclusivo a terzi
- 4 = Condiviso
- 5 = Non Previsto Figli maggiorenni

#### 9. REFERENTI ISTAT PER LA RILEVAZIONE

Per assistenza tecnico-statistica sul contenuto della presente guida o per eventuali chiarimenti e suggerimenti è possibile prendere contatto con i referenti riportati nella seguente pagina web: https://gino.istat.it/sepdiv/front/contatti.php